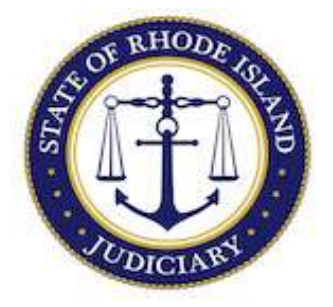

# State of Rhode Island Judiciary

## **Supreme Court**

How to Apply for Reinstatement on the Rhode Island Supreme Court Attorney Portal (RISCAP) - Art. IV, Rule 1

Attorneys seeking reinstatement to active status after maintaining inactive status or having been removed from the Master Roll of Attorneys for failing to register with the Supreme Court, for a period of less than six (6) months, must pay the fee required by Article IV, Rule 1(e) when filing an Application for Reinstatement.

Attorneys seeking reinstatement after maintaining inactive status or having been removed from the Master Roll of Attorneys for failing to register with the Supreme Court, **for a period of six (6) months or more**, and attorneys seeking reinstatement **after having been removed from the Master Roll of Attorneys for failing to comply with MCLE or who were suspended for failure to pay bar dues**, must pay the applicable fee and upload the documentation required by Article IV, Rule 1(e).

- 1. Login to RISCAP.
- 2. Inactive or Removed from the Master Roll for Failing to Register – Less than Six (6) Months. If you are seeking reinstatement after maintaining inactive status or after having been removed from the Master Roll of Attorneys for failing to register with the Supreme Court, for a period of less than six (6) months, you simply sign the Application for Reinstatement electronically, click NEXT to continue, then click PROCEED.

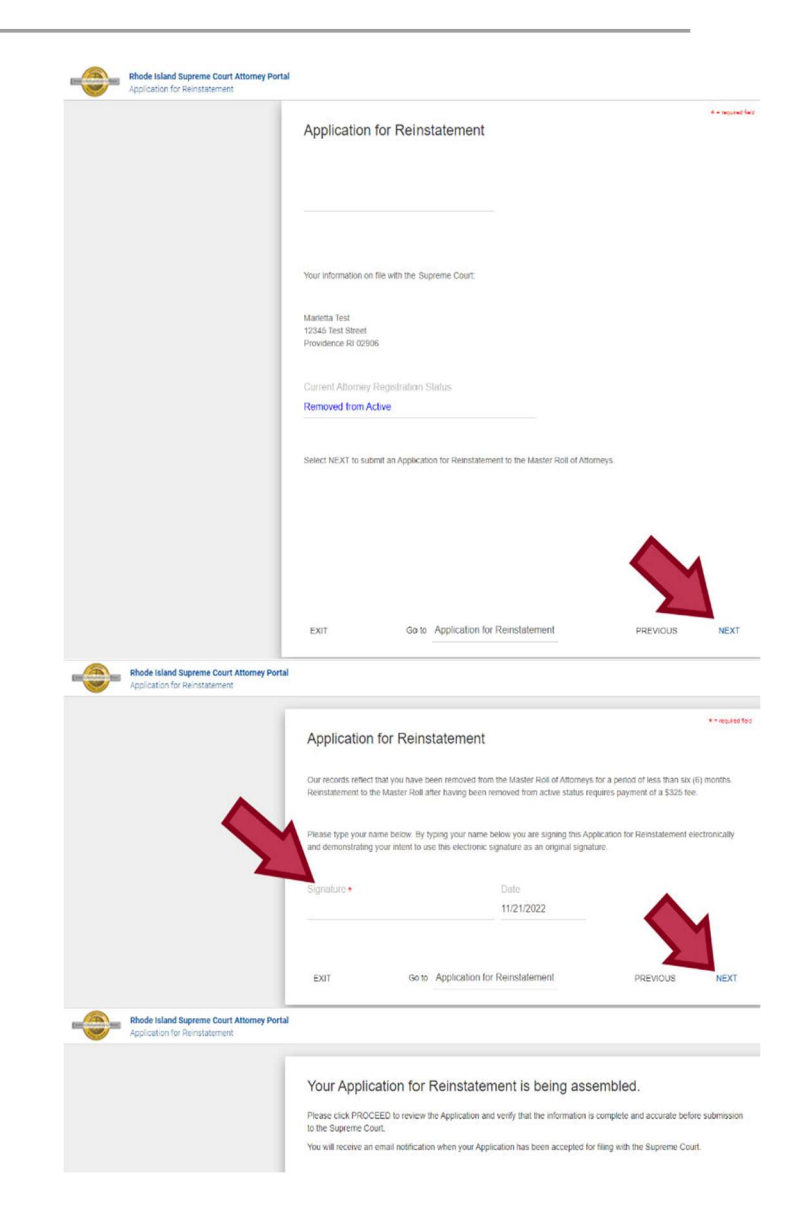

Once you have reached the "Summary" page, review all information provided in your document, then click "SUBMIT DOCUMENTS."

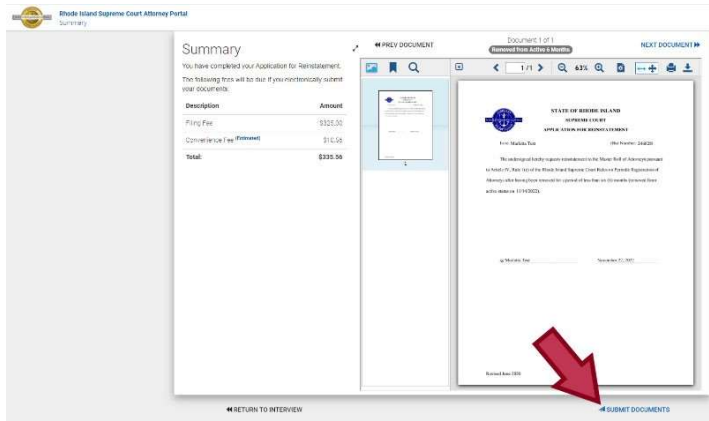

Select "Create a one-time account" then "Continue."

| Paym     | nent               |
|----------|--------------------|
| Create   | a one-time account |
| Continue | j                  |

# Select Method of Payment.

| 🤣 tyle    | r <sub>een</sub>                            |  |
|-----------|---------------------------------------------|--|
| Payment 1 | Information                                 |  |
|           | Nethod of Payment<br>Orreft Card<br>Orchaek |  |

Enter payment information and click "Save Information."

|               | nrormation                                                                                      |                                                                                                    |
|---------------|-------------------------------------------------------------------------------------------------|----------------------------------------------------------------------------------------------------|
|               | Method of Payment<br>© Credit Card<br>○ e-Check                                                 |                                                                                                    |
|               | Cardholder Information<br>Enter the information as it appears on the Cardhol                    | der Account. The fields marked with a red asterisk (*) are required fi                                                                                                    |
|               | Card Type                                                                                       | *                                                                                                    |
|               | Card Number                                                                                     |                                                                                                    |
|               | Exp Month                                                                                       | MM * Exp Year YYYY *                                                                                                    |
|               | CVV Code                                                                                        | CVV Help                                                                                                    |
|               | Name on Card                                                                                    | *                                                                                                    |
|               | Address Type                                                                                    | Maximum of 30 characters                                                                                                    |
|               | Address Line 1                                                                                  | •                                                                                                    |
|               | Address Line 1                                                                                  | Street address, P.O. box, company name, c/o                                                                                                    |
|               | Address Line 2                                                                                  | Apartment, suite, unit, building, floor, etc.                                                                                                    |
|               | City                                                                                            | •                                                                                                    |
|               | State                                                                                           | × *                                                                                                    |
|               | Zip Code                                                                                        |                                                                                                    |
|               |                                                                                                 |                                                                                                    |
| Verify Billin | g Information                                                                                   |                                                                                                    |
| Verify Billin | g Information Billing Detail                                                                    | ard Type MASTERCARD                                                                                                    |
| Verify Billin | g Information<br>Billing Detail C<br>Card                                                       | ard Type MASTERCARD<br>Number **********************                                                                                                    |
| Verify Billin | g Information                                                                                   | ard Type MASTERCARD<br>Number                                                                                                    |
| Verify Billin | g Information<br>Billing Detail Card<br>Card<br>Card<br>Card<br>Card<br>Card<br>Card<br>Card    | ard Type MASTERCARD<br>Number                                                                                                    |
| Verify Billin | g Information<br>Billing Detail<br>Card<br>Card<br>Card<br>Card<br>Card<br>Card<br>Card<br>Card | ard Type MASTERCARD<br>Number                                                                                                    |
| Verify Billin | g Information<br>Billing Detail<br>Card<br>Addre<br>Addre                                       | ard Type MASTERCARD<br>Number                                                                                                    |
| Verify Billin | g Information<br>Billing Detail C Card<br>I<br>Nume<br>Addre<br>Addre                           | and Type MASTERCARD<br>Number                                                                                                    |
| Verify Billin | g Information<br>Billing Detail C and<br>C Add<br>Addree<br>Addree                              | and Type         MASTERCARD           Number         5554           Exp Date         10/19           VV Code         ***           so float         Attorney Test           so stare         123 Test Address           so line 2         City Prov.           State         RI           Zip Code         02099 |

Once your submission has been processed, you will be returned to the RISCAP homepage and you will receive a message that your payment was successful.

| Rhode Island Judiciary Attorney Reso                                                                                                    | zons. Rhote salend Bar Association . National Conference of Bar Evaminers                                                                                                    | <ul> <li>Enverse 21137 is<br/>successive</li> </ul>                                                                                 |
|----------------------------------------------------------------------------------------------------|----------------------------------------------------------------------------------------------------|----------------------------------------------------------------------------------------------------|
| Filing Options<br>Avoid Adorney Hegistration<br>Hegistration the Bar<br>Breast Centroline of Good<br>Breast Throwing of Multisone<br>Becommode 3440 Stoore<br>Uptate Acquirt Information | Addr. Anouncements:<br>Bank have hermotives a low to clean a factor of HSDM.<br>Control Anouncements:<br>Antimeters the use range have hermotive and factors factors to<br>hermotives the second of the second of the second of the<br>Have to be the second of the second of the second of the<br>Antimeters the the second of the second of the second of the<br>hermotives the the second of the second of the second of the<br>Have the second of the second of the second of the second of the<br>Have the the second of the second of the second of the second<br>Have the the second of the second of the second of the<br>hermotives the second of the second of the second of the<br>hermotives the second of the second of the second of the second of the<br>hermotives the second of the second of the second of | Not Allowing<br>Allowing Control for<br>the State of the State<br>Base<br>State<br>Allowing Based State (State<br>States)<br>States |
| Add Bank Account Admission<br>info                                                                                                    | Click on the fullywing links for instructions on how to use £ISCAP:<br>How to Subnit your Annail Attorney Registration on RISCAP<br>How to Lobde your Abriney Resolution Information on RISCAP                                                                                                    |                                                                                                    |

An email receipt will be sent to the email address you entered when creating your account on RISCAP. A copy of your submission can be downloaded from the email. Please note that the download is only available for forty-five (45) days. *Remember to save the email and the document for your records.* 

| CB                                                           | Filing Submitte                                                                                                    |
|--------------------------------------------------------------|----------------------------------------------------------------------------------------------------|
|                                                              | Envitings Manter 21<br>Care Kolmer Anno<br>Care Territoria                                                                                                    |
| The filing below has been submitted to the cludy's office to | neuros. Please alore neerly-frez (24 th boty-eight 25) hours for the clearly office to process your ling                                                                                           |
| Mini Jaco                                                    | Field Lintern                                                                                                    |
| Cose                                                         | Superior Cost Administration                                                                                                    |
| Case I and Supervised                                        | WINNER CAR PRODUCT                                                                                                    |
| a word of Man                                                | Appanet same Activation and Activations                                                                                                    |
| Feing Directiption                                           | Require to Code - Bank Accure or lair Admiss                                                                                                    |
| Type of Hilling                                              | £7m                                                                                                    |
| Filed Dy                                                     | Test Adurny                                                                                                    |
| Fing Aloney                                                  |                                                                                                    |
|                                                              | Fee Details                                                                                                    |
| an de la serie de la serie de la comp                        |                                                                                                    |
| Your account is never charged until your tang is accepted    | Typu see any penang charges on your account procise secondaries, the panding charges are an autorization from to ensure that the funds are available on your timity can be accepted without heary. |
| If the filing is canceled a set, the funds will be released  | eland will return to your according to your financial institution's policies (typical); thee (1) to live (10) burrese days).                                                                       |
| Warm Balance                                                 |                                                                                                    |
| Cane Fees                                                    |                                                                                                    |
| Updated Barry Ap                                             |                                                                                                    |
| Grand Total                                                  |                                                                                                    |
| Toost \$2.00                                                 |                                                                                                    |
|                                                              |                                                                                                    |
|                                                              |                                                                                                    |
| Land Doctoroal                                               | Repart to Ocale - Dark Accord or the Admission pdf                                                                                                    |
| Lase Decument rage Count                                     |                                                                                                    |
| File Copy                                                    | Converse Converse                                                                                                    |
|                                                              |                                                                                                    |

3. Inactive or Removed from the Master Roll for Failing to Register – Six (6) Months or More – Removed for Failure to Comply with MCLE or Suspended for Failure to Pay Bar Dues. If you are seeking reinstatement after maintaining inactive status or after having been removed from the Master Roll of Attorneys for failing to register with the Supreme Court, for a period of six (6) months or more, or if you are seeking reinstatement after having been removed for failure to comply with MCLE or suspended for failing to pay bar dues, there additional steps in filing are an Application Reinstatement for on RISCAP.

You must select the attorney registration status that you are seeking reinstatement to – Active or Inactive – and click NEXT to continue.

| Application for Reinstatement                                                                                        |
|----------------------------------------------------------------------------------------------------|
| Your information on file with the Supreme Court:                                                                     |
| Test Attorney                                                                                                    |
| 123 Test Street,<br>Providence RI 02903                                                                              |
| Rhode Island Bar Number: 0000<br>Date of Last Status Change: 9/11/2016<br>Date of Last Annual Attorney Registration: |
| Current Attorney Registration Status                                                                                 |
| Removed from the Master Roll                                                                                         |
| Select the attorney registration status you are seeking reinstatement to: *                                          |
| O Active                                                                                                    |
| O Inactive                                                                                                    |

Upload the affidavit required by Article IV, Rule 1(e), and upload the certificates of good standing and letters of disciplinary history required by Article IV, Rule 1(g). Then add your electronic signature, and click NEXT to continue.

|                                     | Application for                                                                                                    | Reinstatement                                                                                                    |                                                                                                    | * = required feb                                                                                              |
|-------------------------------------|----------------------------------------------------------------------------------------------------|----------------------------------------------------------------------------------------------------|----------------------------------------------------------------------------------------------------|----------------------------------------------------------------------------------------------------|
|                                     | Our records reflect that yo                                                                                                    | ou have been removed from the Master                                                                                                    | Roll of Attorneys for a period of six (6)                                                                                                    | months to three (3)                                                                                           |
|                                     | Applicants seeking reinst<br>of Bar Association dues fi<br>disciplined in this or any of<br>reason why the applicatio<br>jurisdictions must provide<br>disciplinary action is pend | atement after having been removed fror<br>or a period of six (6) months or more mu<br>ther jurisdiction, are not the subject of a<br>in should not be granted. Art. IV. Rule 1<br>the court with Certificates of Good Star<br>fing against them in the other jurisdiction | n the Master Roll of Attorneys or susp<br>ist submit an affidavit attesting that the<br>any pending disciplinary charges, and<br>(e). In addition, attorneys admitted to p<br>ading from each jurisdiction and confirm<br>s. Art. IV, Rule 1(g). | inded for non-payment<br>y have not been<br>are not aware of any<br>ractice of law in other<br>nation that no |
|                                     | Reinstatement to active of<br>Mandatory Continuing Lei<br>six (6) months to three (3)                                                                                              | r inactive status after having been remo<br>gal Education or suspended for non-pay<br>) years requires payment of a \$375 fee.                                                                                                    | wed from the Master Roll for failure to<br>ment of Rhode Island Bar Association<br>Art. IV, Rule 1(e).                                                                                                    | register or comply with<br>dues for a period of                                                               |
| 2                                   | Upload your Affidavit a                                                                                                    | and Certificate(s) of Good Standing                                                                                                    | /Disciplinary History (if required)                                                                                                    |                                                                                                    |
|                                     | Test 1 pdf                                                                                                    | CHOOSE FILE                                                                                                    |                                                                                                    |                                                                                                    |
| 2                                   | Signature •<br>Marletta Test                                                                                                    | Date<br>11/22/20                                                                                                    | 22                                                                                                    |                                                                                                    |
|                                     | EXIT                                                                                                    | Go to Application for Reinstate                                                                                                    | ment PREVIOI                                                                                                    | JS NEXT                                                                                                    |
| Rhode Island Supreme Court Attorney | Portal                                                                                                    |                                                                                                    |                                                                                                    |                                                                                                    |
| Application for Reinstatement       |                                                                                                    |                                                                                                    |                                                                                                    |                                                                                                    |
|                                     | Your Application                                                                                                    | on for Reinstatement is                                                                                                    | being assembled.                                                                                                    |                                                                                                    |
|                                     | Please click PROCEED<br>to the Supreme Court.                                                                                                    | to review the Application and verify that                                                                                                    | the information is complete and accur                                                                                                    | ate before submission                                                                                         |
|                                     | You will receive an emai                                                                                                    | I notification when your Application has                                                                                                    | been accepted for filing with the Supre                                                                                                    | me Court.                                                                                                    |
|                                     |                                                                                                    |                                                                                                    |                                                                                                    | M                                                                                                    |
|                                     |                                                                                                    |                                                                                                    |                                                                                                    |                                                                                                    |

You must review any uploaded documents by clicking NEXT DOCUMENT before you can SUBMIT DOCUMENTS and proceed for payment.

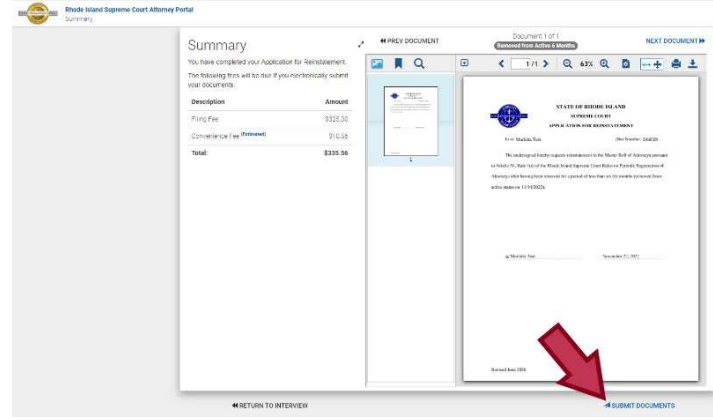

#### Select "Create a one-time account."

| Paym       | ent              |
|------------|------------------|
| O Create a | one-time account |
| Continue   |                  |

## Select Method of Payment.

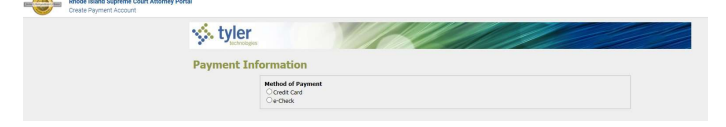

# Enter payment information and click "Save Information."

| ayment ! | Information                                                                                                    |
|----------|----------------------------------------------------------------------------------------------------|
|          | Method of Payment                                                                                                    |
|          | Credit Card                                                                                                    |
|          | ⊖ e-Lneck                                                                                                    |
|          | Control dos Information                                                                                                    |
|          | Enter the information as it appears on the Cardholder Account. The fields marked with a red asterisk (*) are required fields |
|          | Card Type 💙 *                                                                                                    |
|          | Card Number *                                                                                                    |
|          | Exp Month MM * Exp Year YYYY *                                                                                               |
|          | CVV Code CVV Help                                                                                                    |
|          |                                                                                                    |
|          | Name on Card<br>Maximum of 30 characters                                                                                     |
|          | Address Type                                                                                                    |
|          | Address Line 1                                                                                                    |
|          | Street address, P.O. box, company name, c/o                                                                                  |
|          | Address Line 2                                                                                                    |
|          | City                                                                                                    |
|          |                                                                                                    |
|          | state *                                                                                                    |

| tyler          |                                                                                                    |                                                                                                    |
|----------------|----------------------------------------------------------------------------------------------------|----------------------------------------------------------------------------------------------------|
| Verify Billing | Information                                                                                                    |                                                                                                    |
|                | Billing Detail                                                                                                    |                                                                                                    |
|                | Card Type                                                                                                    | MASTERCARD                                                                                                    |
|                | Card Number                                                                                                    | *************5454                                                                                                    |
|                | Exp Date                                                                                                    | 10/19                                                                                                    |
|                | CVV Code                                                                                                    | ***                                                                                                    |
|                | Name on Card                                                                                                    | Attorney Test                                                                                                    |
|                | Address Type                                                                                                    | US                                                                                                    |
|                | Address Line 1                                                                                                    | 123 Test Address                                                                                                    |
|                | Address Line 2                                                                                                    |                                                                                                    |
|                | City                                                                                                    | Prov                                                                                                    |
|                | State                                                                                                    | RI                                                                                                    |
|                | Zip Code                                                                                                    | 02909                                                                                                    |
|                | Terms and Conditions<br>This is a confidential and secure site that does not disseminate confi<br>transaction will be the date that it is processed by the court. By sele<br>of this transaction. | idential information to third parties. The effective date of the<br>cting the "Save Information" button you are authorizing the processing |
|                |                                                                                                    | Back Save Information                                                                                                    |

Once your submission has been processed, you will be returned to the RISCAP homepage and you will receive a message that your payment was successful.

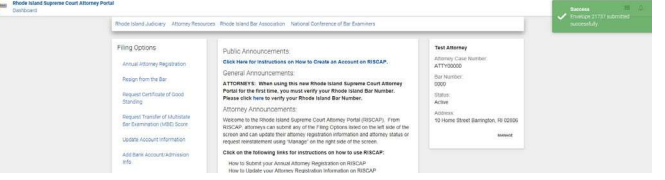

An email receipt will be sent to the email address you entered when creating your account on RISCAP. A copy of your submission can be downloaded from the email. Please note that the download is only available for forty-five (45) days. *Remember to save the email and the document for your records*.

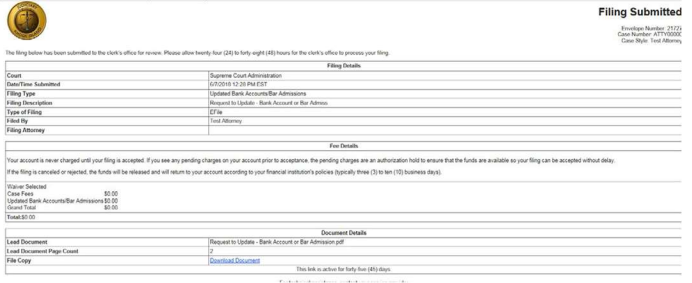

If you need assistance, please contact the Supreme Court Clerk's Office at attorneyreginfo@courts.ri.gov.